## Access Virtual DEN with your iPad or iPhone

Note: If you already have the Citrix Receiver installed on your device please skip to step #6

1. Open the App Store on your device.

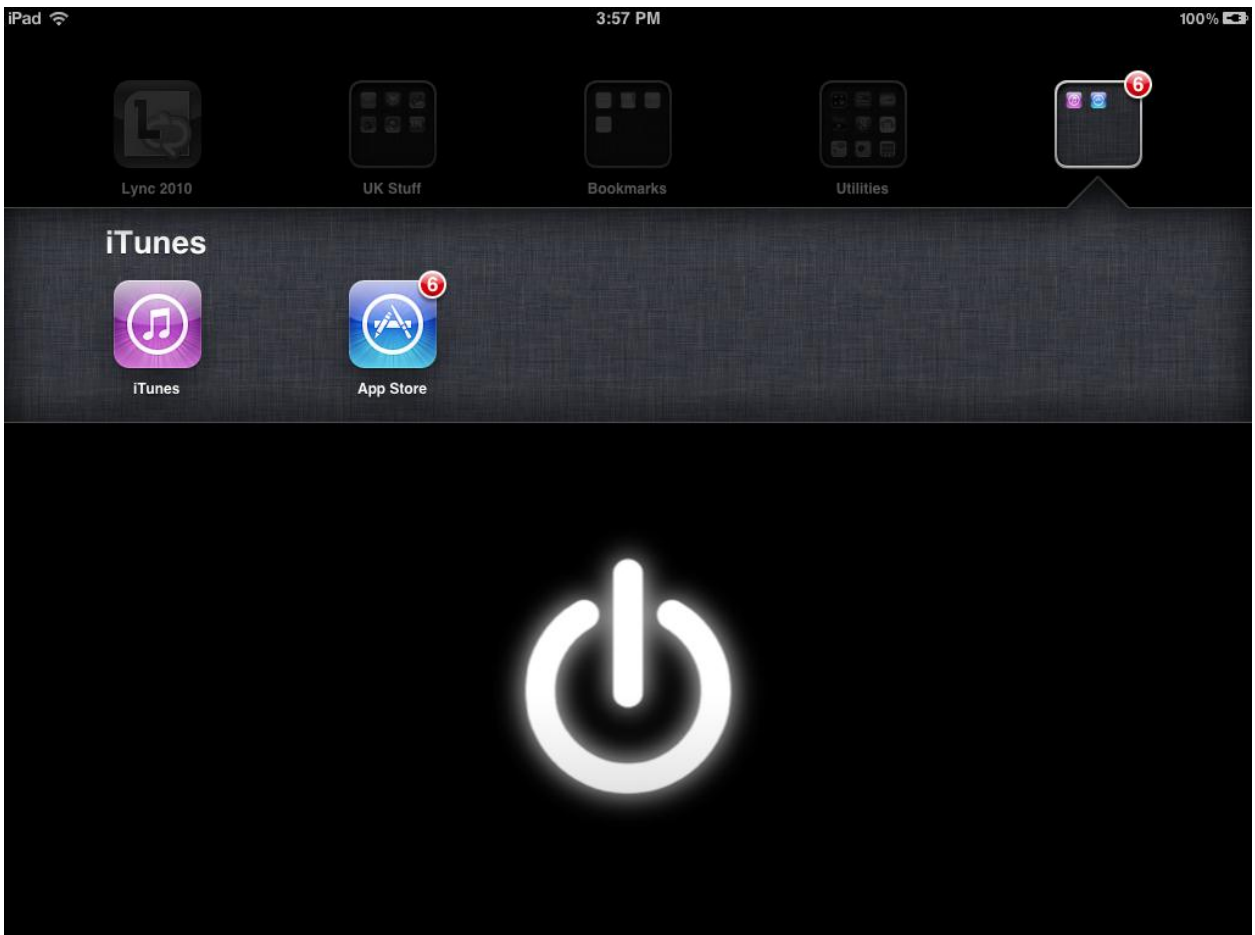

2. In the top right hand search box type "Citrix". You should see "Citrix Receiver" pop up in the list of options. Tap on "Citrix Receiver".

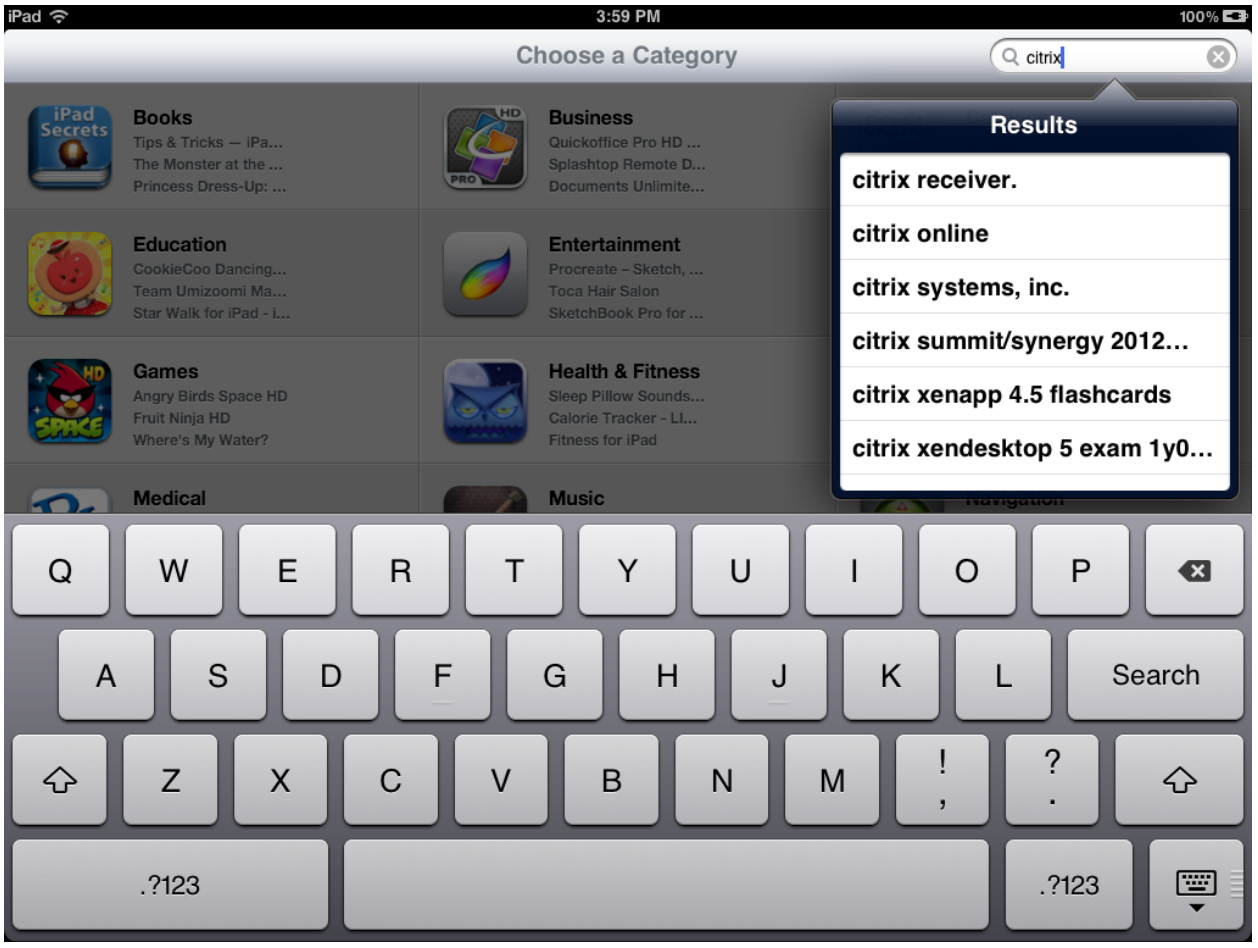

3. Depending on your device tap on "Install" under the iPad or the iPhone section.

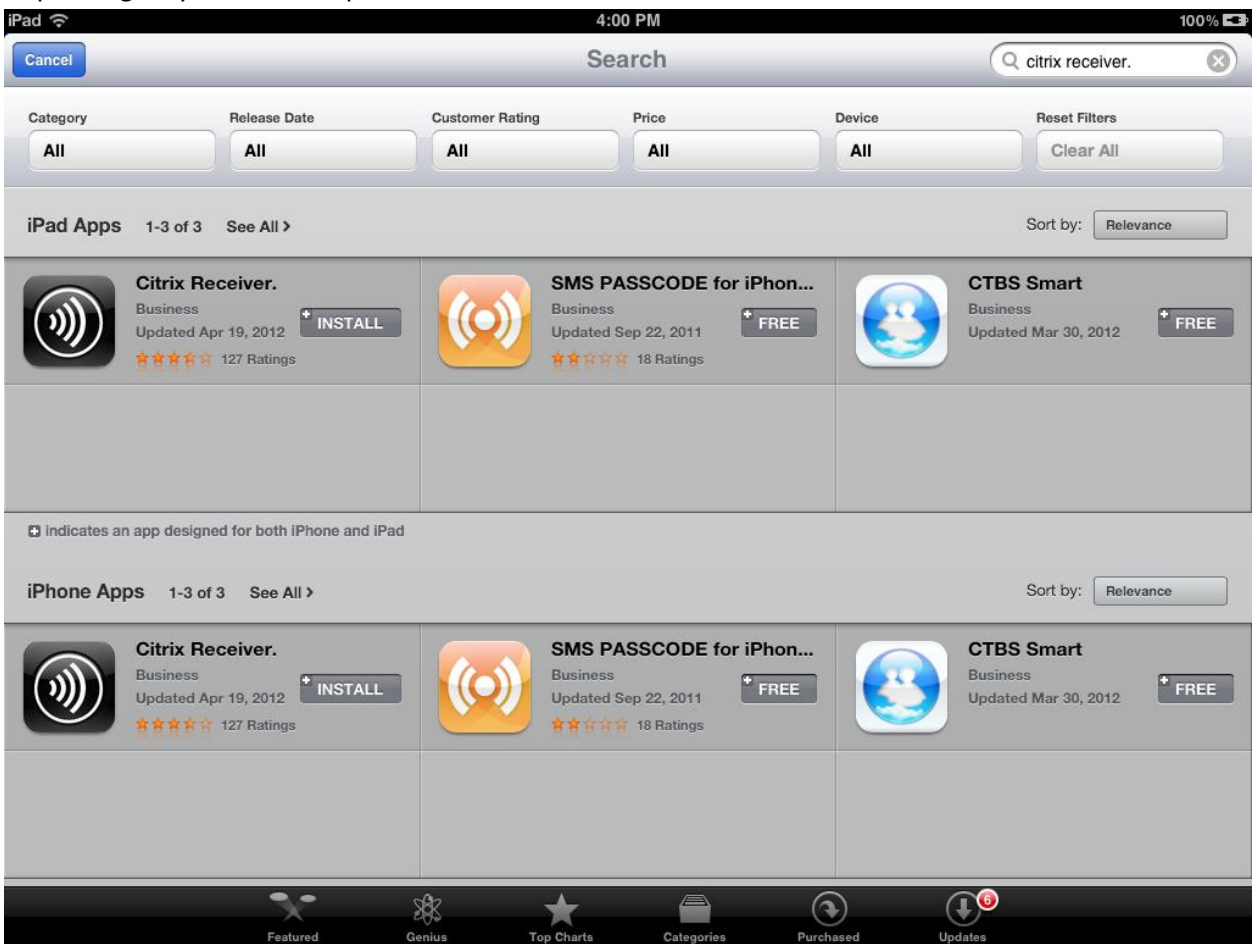

4. Enter your iTunes account information.

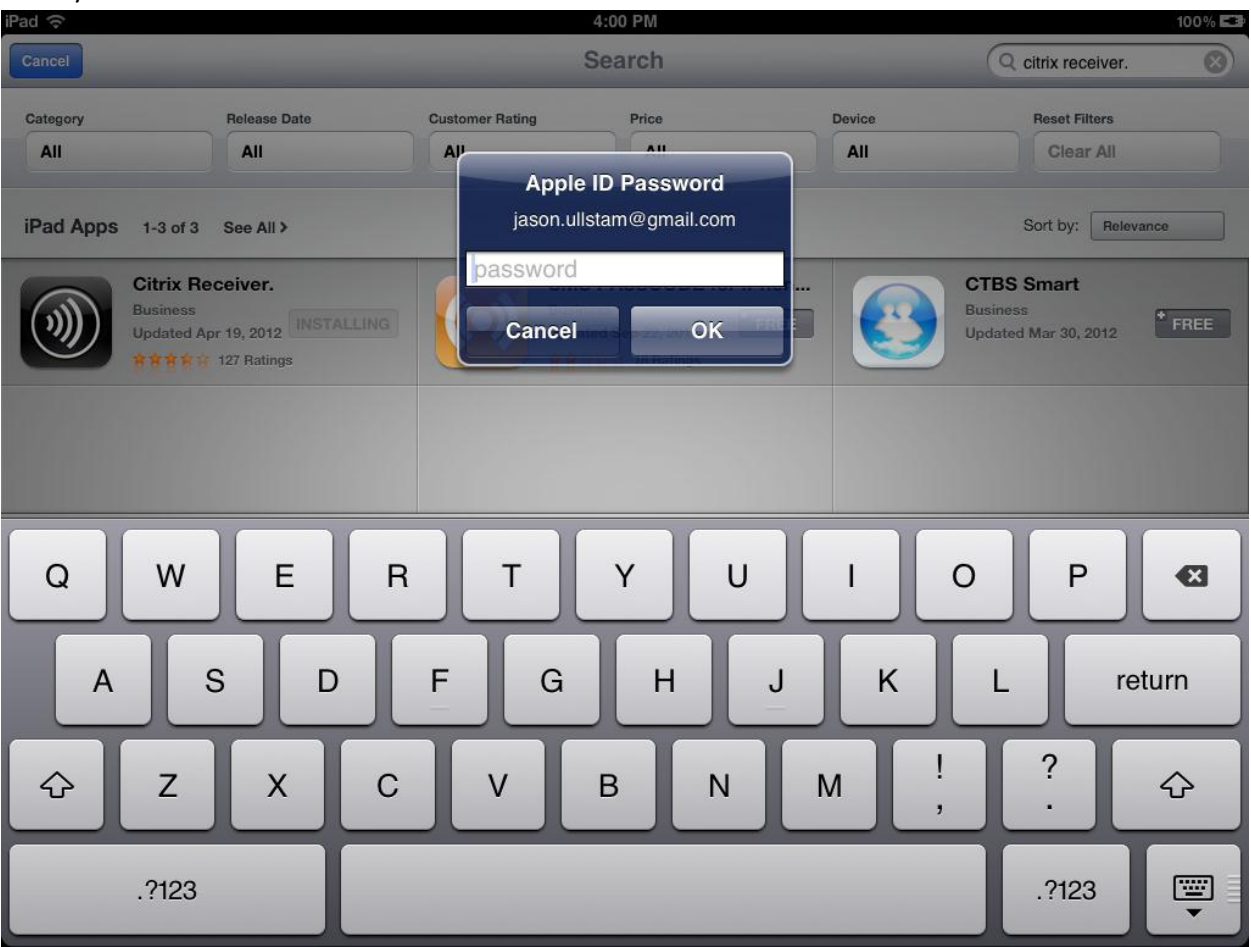

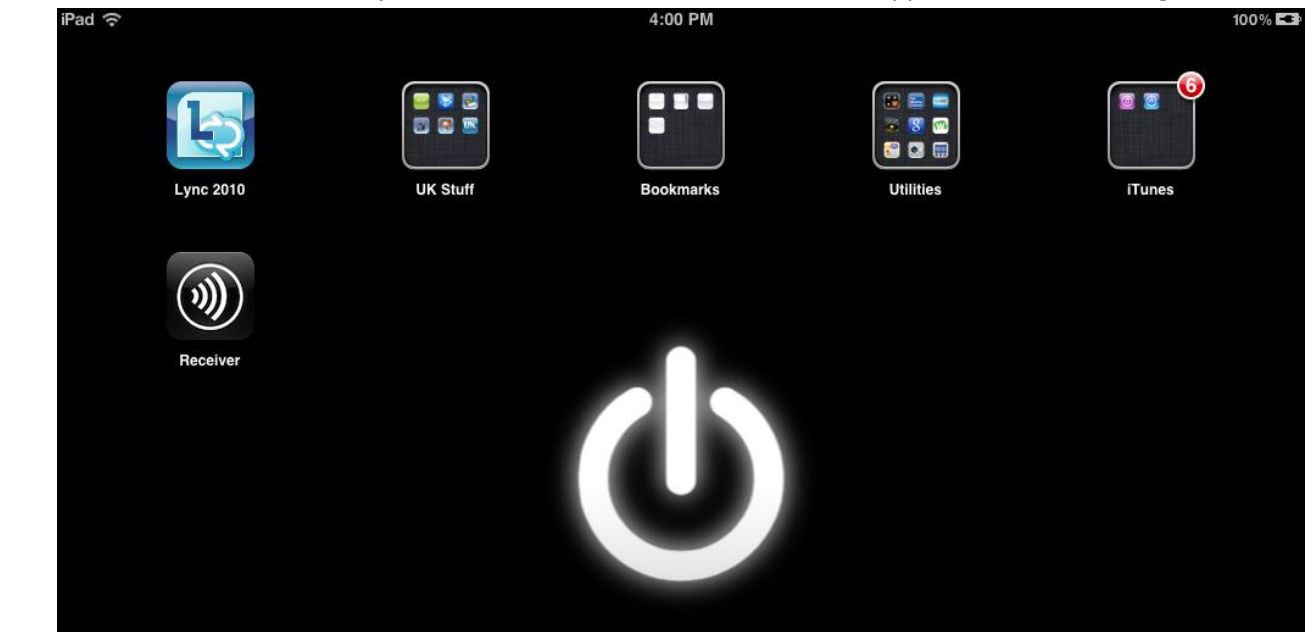

15 Calendar

Safari

Notes

•m+

IM+

5. You should be returned to your home screen and see the "Receiver" application downloading.

6. Tap on the "Receiver" application and then tap on "Add Account"

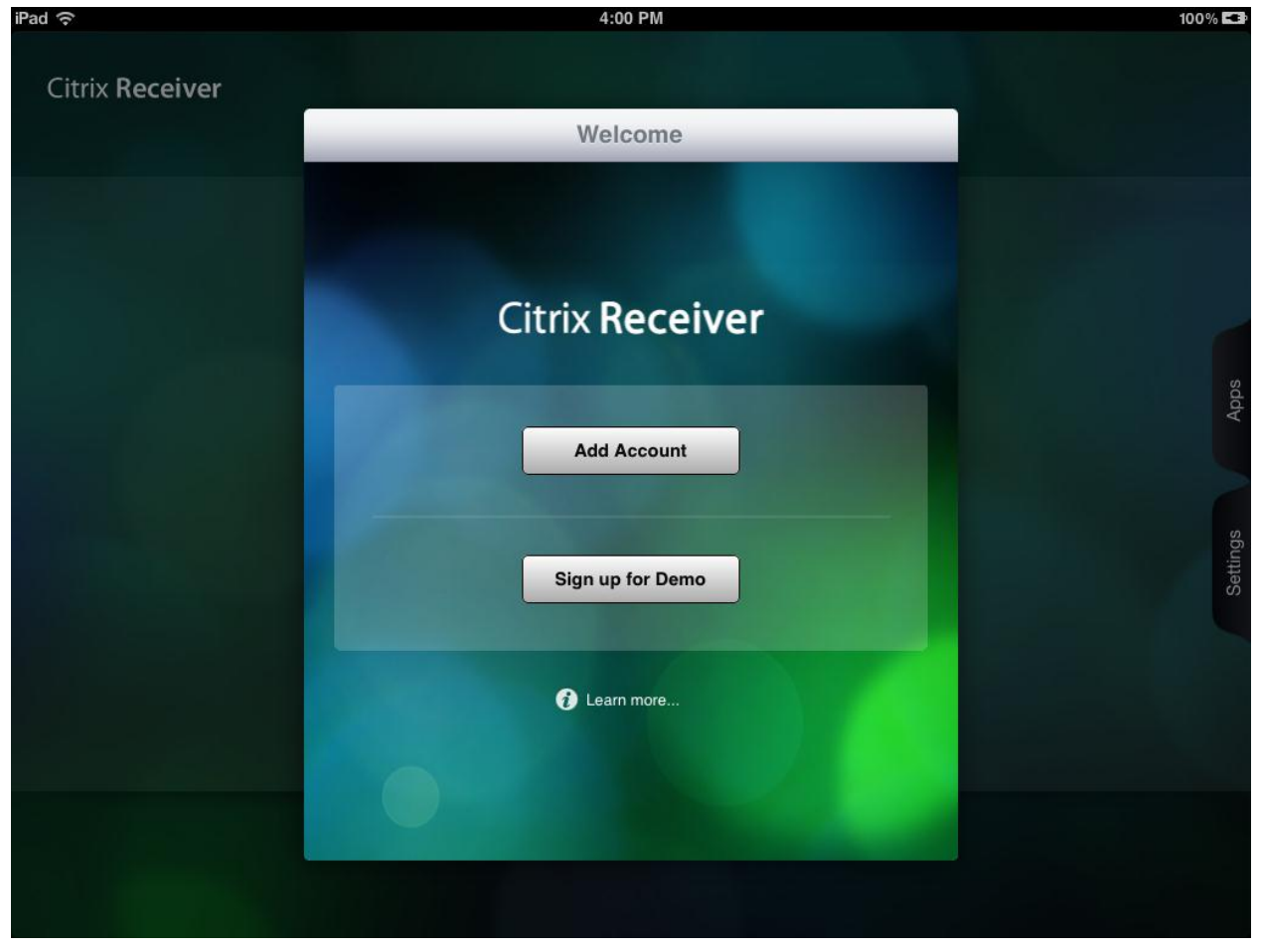

7. In the address section type "apps.uky.edu" and then tap on "Next" in the upper right hand corner.

| iPad 중          |         |          | 4:01 PM  |     |      |       | 100% 🖬 |
|-----------------|---------|----------|----------|-----|------|-------|--------|
|                 | Cancel  |          | New Acco | unt | Nex  | t     |        |
| Citrix Receiver |         |          |          |     |      |       |        |
|                 | Address | apps.ukv | .edu     |     | Ø    |       |        |
|                 |         |          |          |     |      |       |        |
|                 |         |          |          |     |      |       |        |
|                 |         |          |          |     |      |       |        |
|                 |         |          |          |     |      |       |        |
|                 |         |          |          |     |      |       |        |
|                 |         |          |          |     |      |       | sdc    |
|                 |         |          |          |     |      |       | Ą      |
|                 |         |          |          |     |      |       |        |
|                 |         |          |          |     |      |       |        |
|                 | B       | т        | V        | 11  |      |       |        |
|                 |         |          |          |     |      |       |        |
|                 |         |          |          |     |      |       |        |
| A S             | D F     | . (      | G H      | H . | J K  | L     | Go     |
|                 |         |          |          |     |      |       |        |
|                 | C       | V        | в        | N   | M    |       |        |
|                 |         | V        |          | IN  |      | , .   | U U    |
|                 |         |          |          |     |      |       |        |
| .?123           | :       | /        | _        | -   | .com | .?123 |        |
|                 |         |          |          |     |      |       |        |

8. Choose "Manual Setup" on the Error screen

| Irad 'ç'        |           | 4:01 PM                                                                                                    | 100% 🖙 |
|-----------------|-----------|----------------------------------------------------------------------------------------------------|--------|
| Citrix Receiver | 211<br>10 | Verifying                                                                                                    |        |
|                 | Address   | https://apps.uky.edu                                                                                           |        |
|                 |           | Error<br>Could not verify server address:<br>https://apps.uky.edu<br>Open in Safari<br>Manual setup<br>Dismiss |        |
|                 | Help      |                                                                                                    |        |

 You should see "https://apps.uky.edu" in the Address section. In the Description section type "UK Virtual DEN". Make sure Web Interface is checked and then hit Save in the upper right hand corner.

| Pad ᅙ                  | 4:01 PM                         | 100% 💶 |
|------------------------|---------------------------------|--------|
| Citrix <b>Receiver</b> |                                 |        |
|                        | Cancel New Account Save         |        |
|                        |                                 |        |
|                        | Address https://apps.uky.edu    |        |
|                        | Description UK Virtual DEN      |        |
|                        | Web Interface 🗸                 |        |
|                        | XenApp Services                 | Apps   |
|                        | Access Gateway                  |        |
|                        | Storefront                      | sbu    |
|                        | Don't show certificate warnings | Settii |
|                        |                                 |        |
|                        |                                 |        |
|                        |                                 |        |
|                        | 🖻 Help                          |        |
|                        |                                 |        |
|                        |                                 |        |

- Ited \*
  4.02 PM

  Citrix Receiver

  Log On

  UK Virtual DEN

  Select account to log on.

  Select account to log on.
- 10. On the main screen of the "Receiver" application tap on the Apps tab on the right hand side and then choose "UK Virtual DEN".

11. Enter your link blue credentials and tap on Log On.

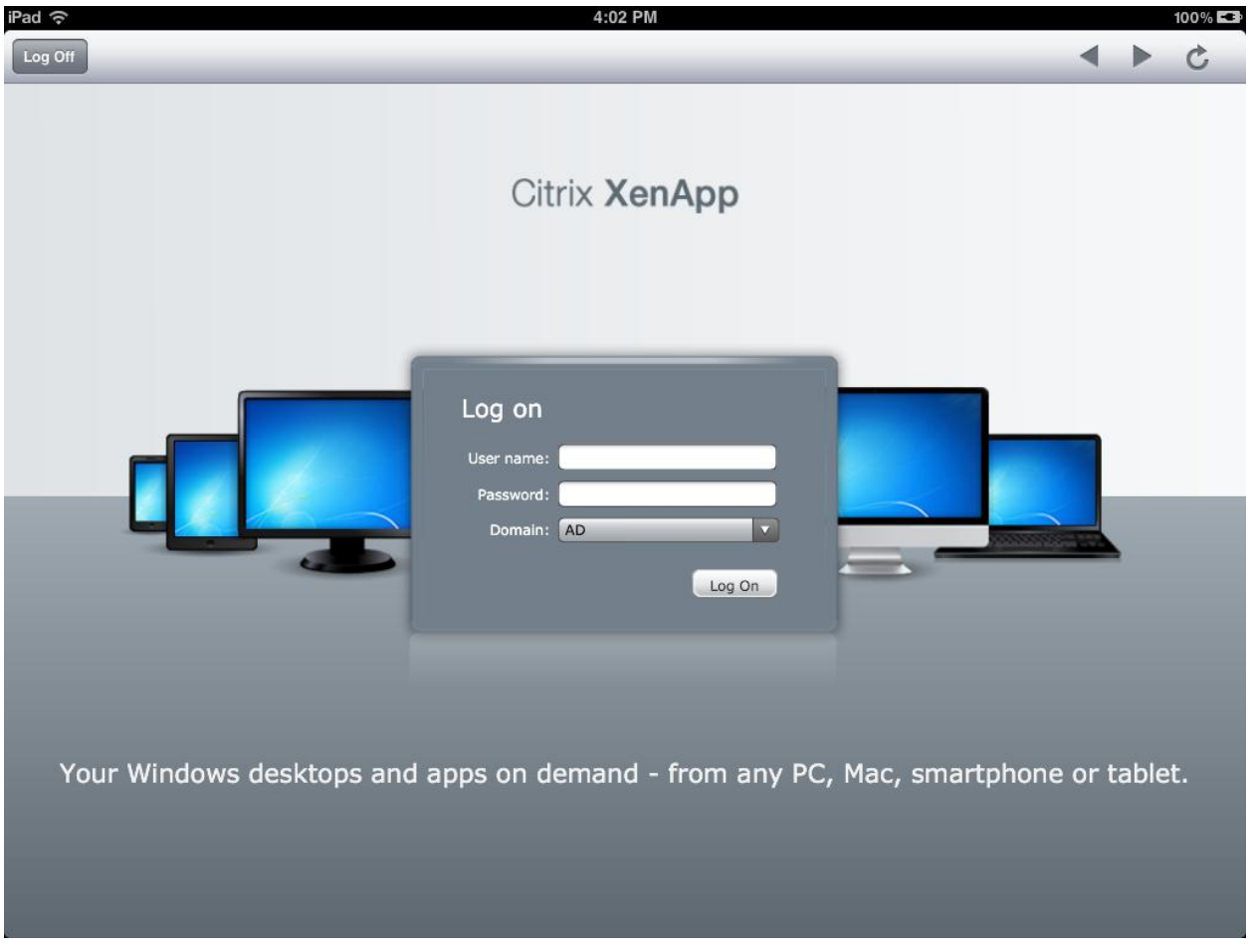

12. You can either use the listed Applications or if you prefer a desktop environment tap on the Desktops tab

L

| gged on as: jrul222 | -       |                 | Settings Log Off               | <ul> <li>сіткіх</li> </ul>                             |
|---------------------|---------|-----------------|--------------------------------|--------------------------------------------------------|
| gged on as: jrul222 | _       | _               | Settings Log Off               | - Citrij                                               |
|                     |         |                 |                                |                                                        |
|                     |         |                 |                                |                                                        |
|                     |         |                 |                                | Select view: *                                         |
| 2                   |         | ۷               | ٨                              |                                                        |
| Blender             | HEC-HMS | InfoKat         | myUK University<br>of Kentucky |                                                        |
|                     | Blender | Blender HEC-HMS | Blender HEC-HMS InfoKat        | Blender HEC-HMS InfoKat myUK University<br>of Kentucky |

**CİTR**İX'

4

## 13. Tap on UK Virtual Desktop

| iPad ' | ই 4:03 PM                                                                                                    |   |      | 100% 💶      |
|--------|----------------------------------------------------------------------------------------------------|---|------|-------------|
| Log    | off                                                                                                    | • |      | C           |
|        | Search P Logged on as: jrul222 & Log Off Settings Log Off Settings Log Off Setting Log Off Setting Log Off Setting Log Off Setting Log Off Set |   | CİTR | <b>,x</b> ′ |
|        | Applications Desktops                                                                                                    |   |      |             |

## UK Virtual Desktop

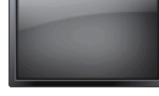

-----

L

**CİTR**IX<sup>®</sup>

4

14. There are options for ease of use at the top. To log off simply hit the home icon and then choose log off.

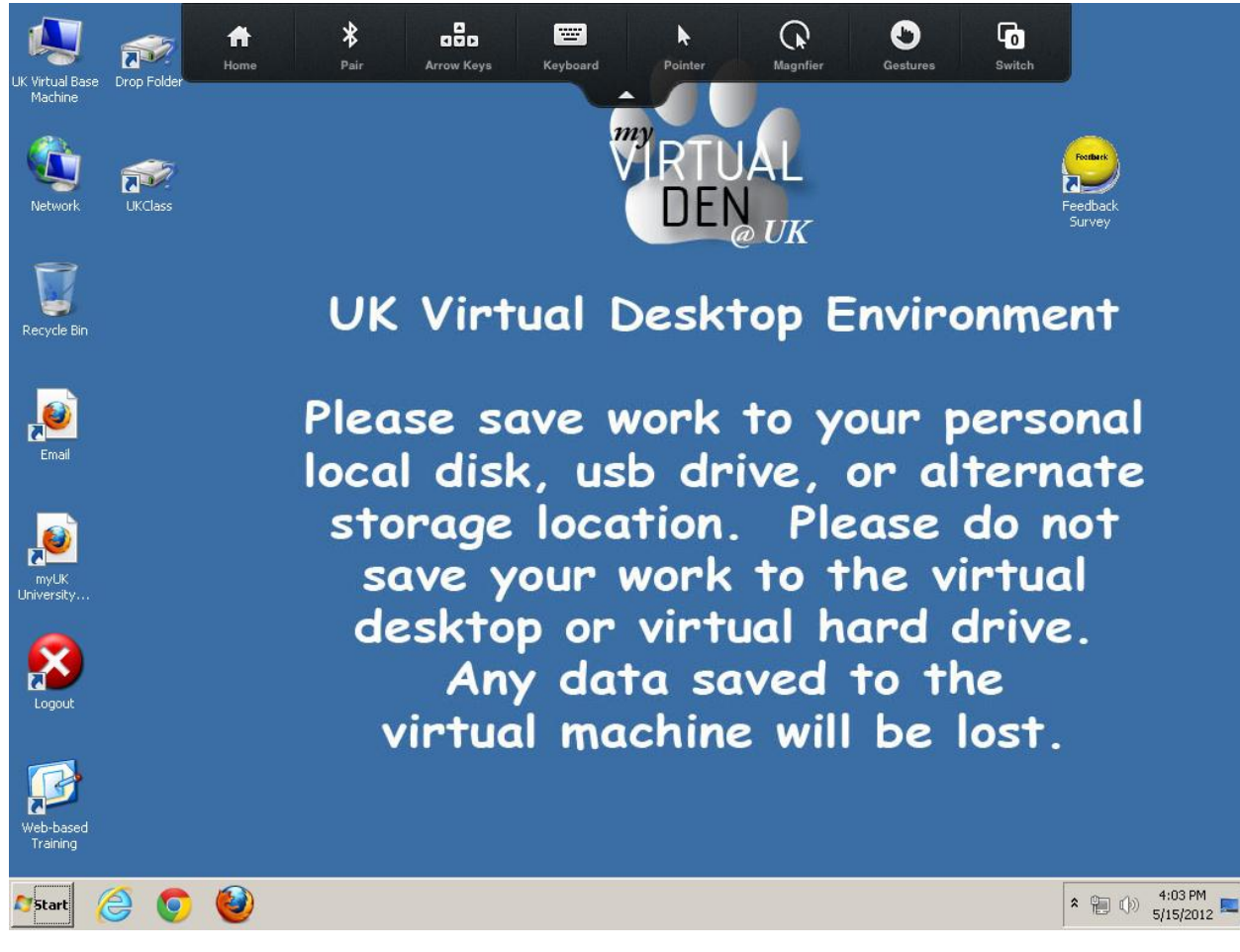